# A Guide for Digital Conversion **Cassette Tapes**

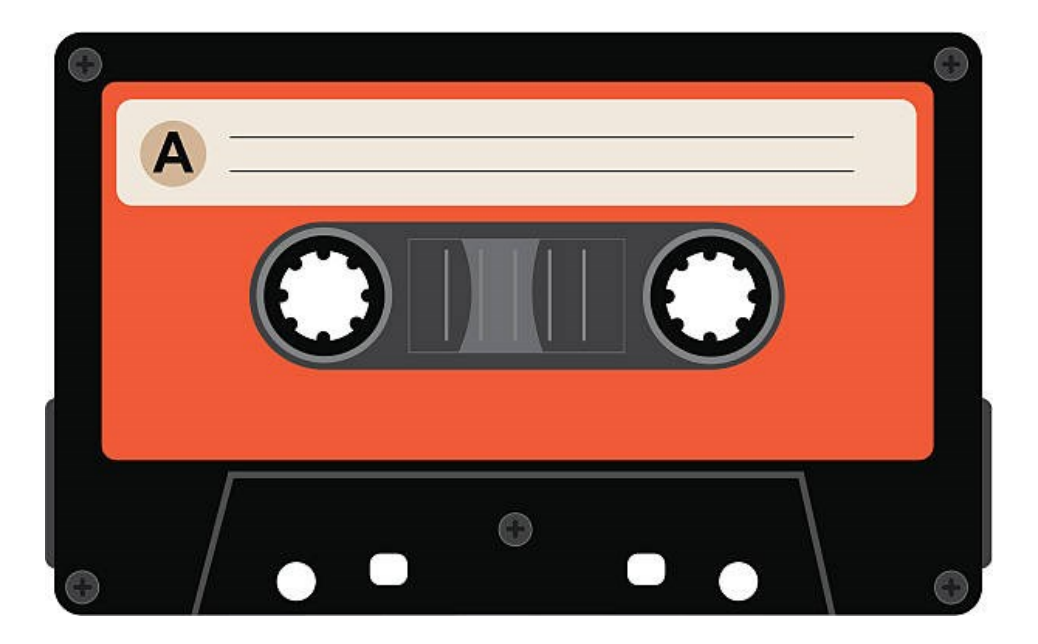

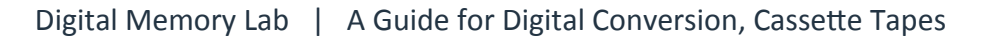

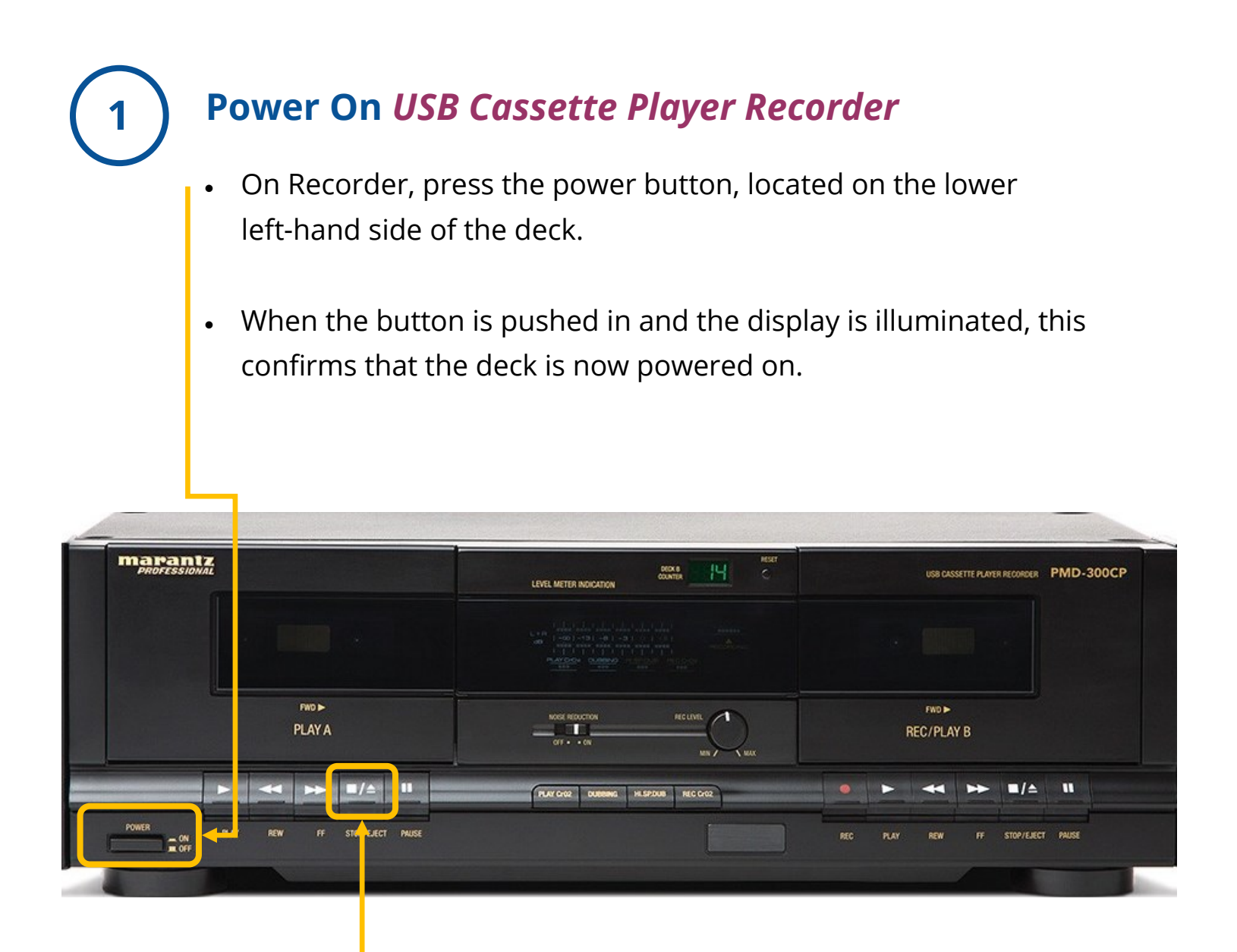

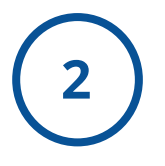

#### Look Inside USB Cassette Player Recorder

- Look inside to make sure there is not a tape in the machine.
- To Eject: Press and hold the STOP/EJECT button on the USB Cassette Player Recorder. This will automatically open the deck.
- If there is a tape inside, take it out and give it to a staff member.

# 3 Load Your Cassette into the LEFT-SIDE of the USB Cassette Player Recorder

Compact cassettes usually come with two sides: "Side 1 and 2" or "Side A and B". Starting with preferred side (eg. Side 1 or A), make sure it is facing you and insert your cassette tape with magnetic tape side, facing down, into the deck, and close deck.

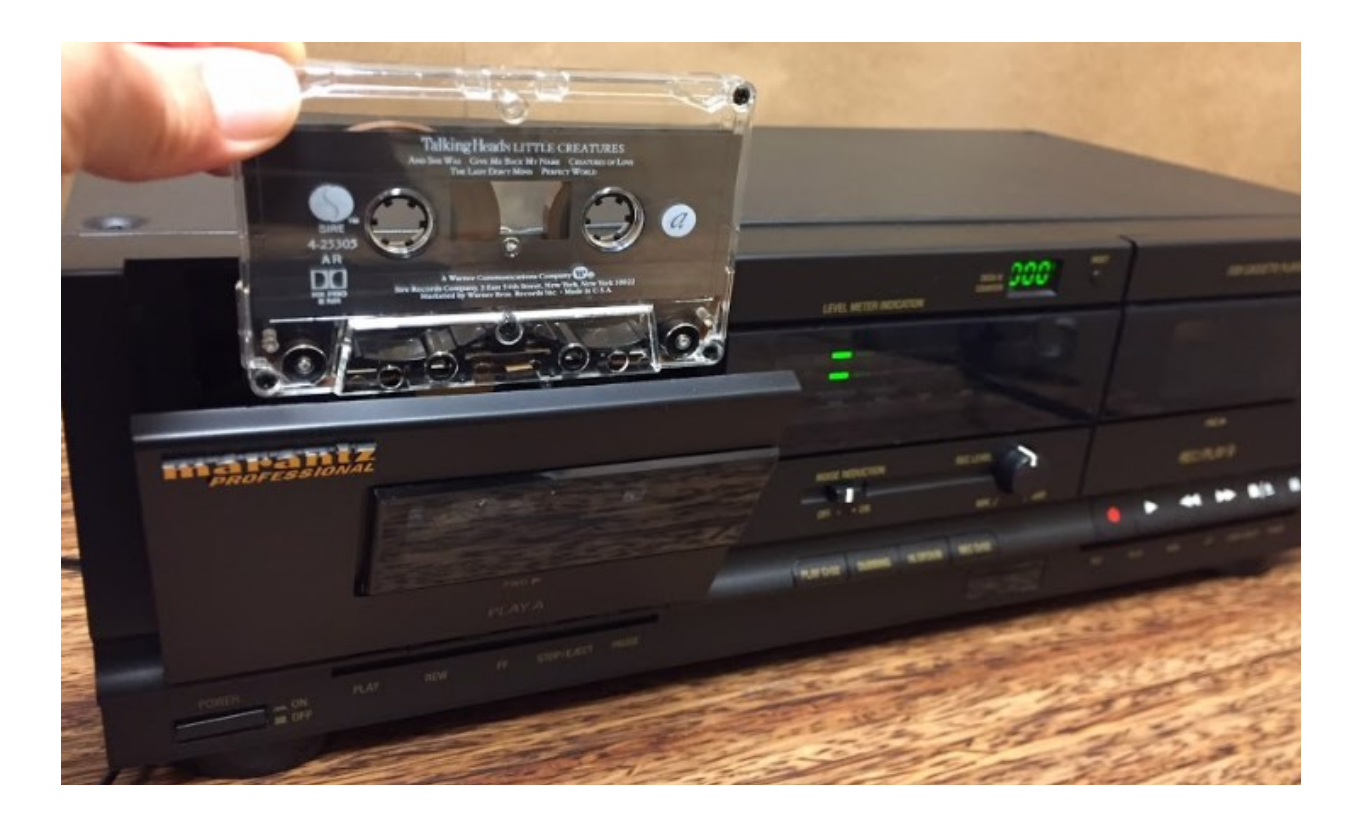

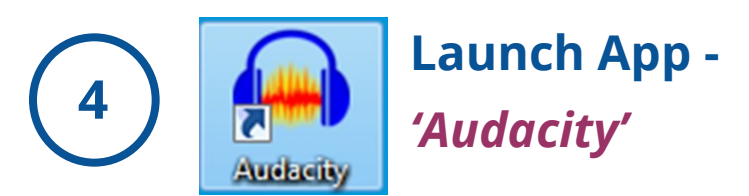

On Windows computer desktop, double-click the *Audacity* icon to launch the app.

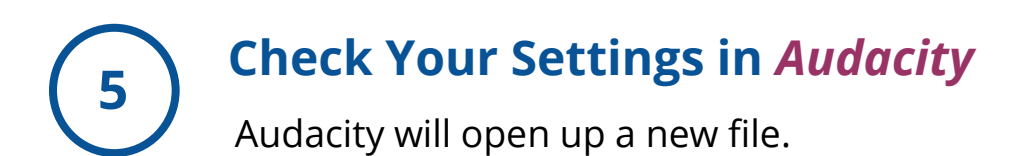

| 🔒 /  | udaci | ity         |              |            |             |          |         |           |         |         |                       |              |             |                 |                 |      |
|------|-------|-------------|--------------|------------|-------------|----------|---------|-----------|---------|---------|-----------------------|--------------|-------------|-----------------|-----------------|------|
| File | Edi   | t Select    | View         | Transport  | Tracks      | Generate | Effect  | Analyze   | Help    |         |                       |              |             |                 |                 |      |
|      |       |             | _            | 14         | ы           |          | Ι       | */        | U U U   | -57 -54 | -51 -48 -45           | -42 -3 Click | to Start Mo | onitoring 1 -18 | -15 -12 -9 -6 - | 3_0  |
|      |       |             | -            |            |             |          | Q       | ⇔ *       | 🛛 🕕 🖁   | -57 -54 | -51 -48 -45           | -42 -39 -3   | 5 -33 -30 - | 27 -24 -21 -18  | -15 -12 -9 -6 - | 3-0  |
| 8    | > .   |             | <b>+</b> , ∃ | жП         | <b>^</b>    |          |         | ΘQ        | 0 0     | A I     | <b>U</b> <del>-</del> |              | <b>†</b> ∎0 | )               | · · · · • •     |      |
| W    | indov | vs DirectSo | <b>-</b> I   | Line (3- U | SB AUDIC    | CODEC)   | ▼ 2 (St | ereo) Rec | ordin 👻 | Spear   | akers (Realte         | k High Def   | inition A   | •               |                 |      |
|      | /     | . I         |              | 15         | 30<br>· · · |          | 45      | 1:00      |         | 1:15    | 1:30                  |              | 1:45        | 2:00            | 2:15            | 2:30 |
|      | /     | 0<br>. ı    |              | 15         | 30          |          | 45      | 1:00      |         | 1:15    | 1:30                  |              | 1:45        | 2:00            | 2:15            | 2:30 |

The default settings should be as follows:

- Audio Host: Windows DirectSound
- Recording Device: Line (3 USB Audio Device)
- Recording Channels: 2 (Stereo)
- Playback Device: Speakers

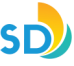

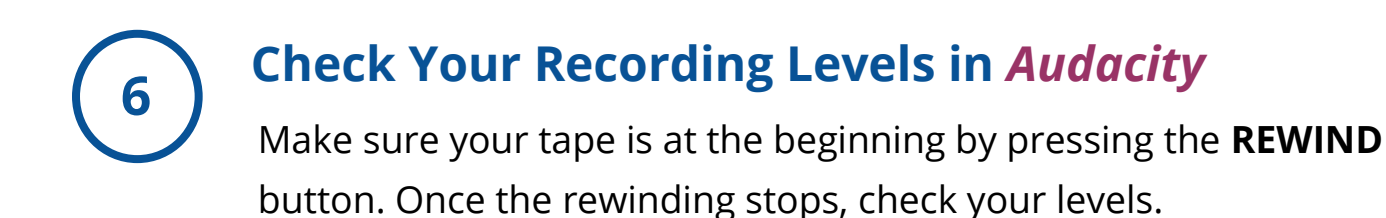

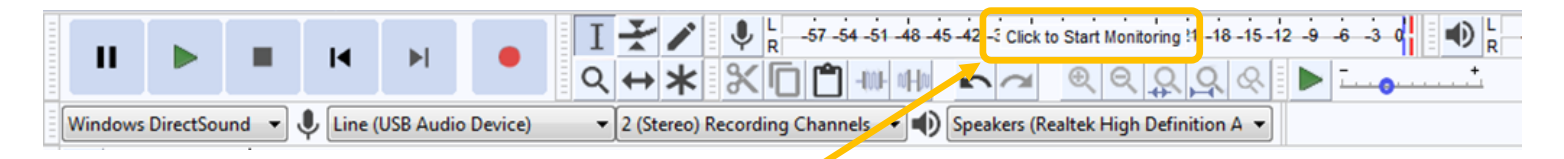

 Click on the words 'Click to Start Monitoring' displayed over the numbers at the top of the Audacity window.

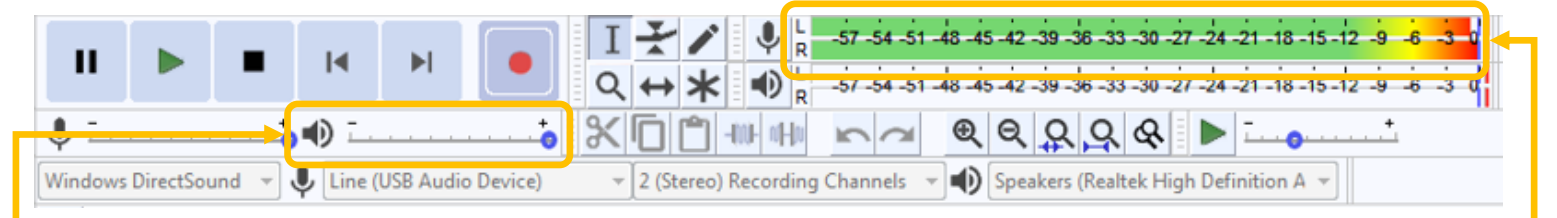

- Press PLAY on the USB Cassette Player Recorder. In Audacity, you should see green bars moving across the numbers as your tape is playing.
- Volume range should be between "-15" mark or above the "-3" mark (and notshowing red). Adjust the recording volume if necessary.
- To adjust recording volume, move the slider next to the microphone icon toward the minus sign (softer) or the plus sign (louder), as shown below:

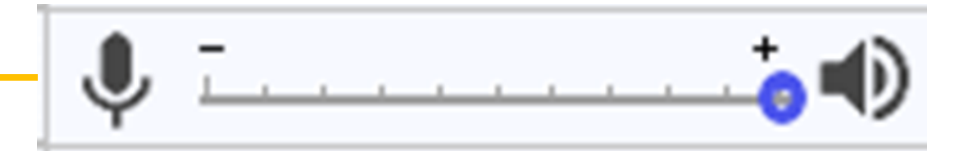

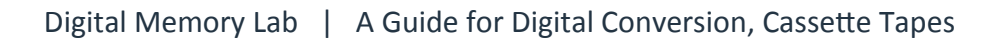

## **Capturing Your Audio (Record)**

Once you are happy with your levels, rewind the tape to the beginning. Press **RECORD** on *Audacity* first, then press **PLAY** on the *USB Cassette Player Recorder* to ensure that all audio is captured.

As the audio records, you should see similar activity in the window as this screenshot:

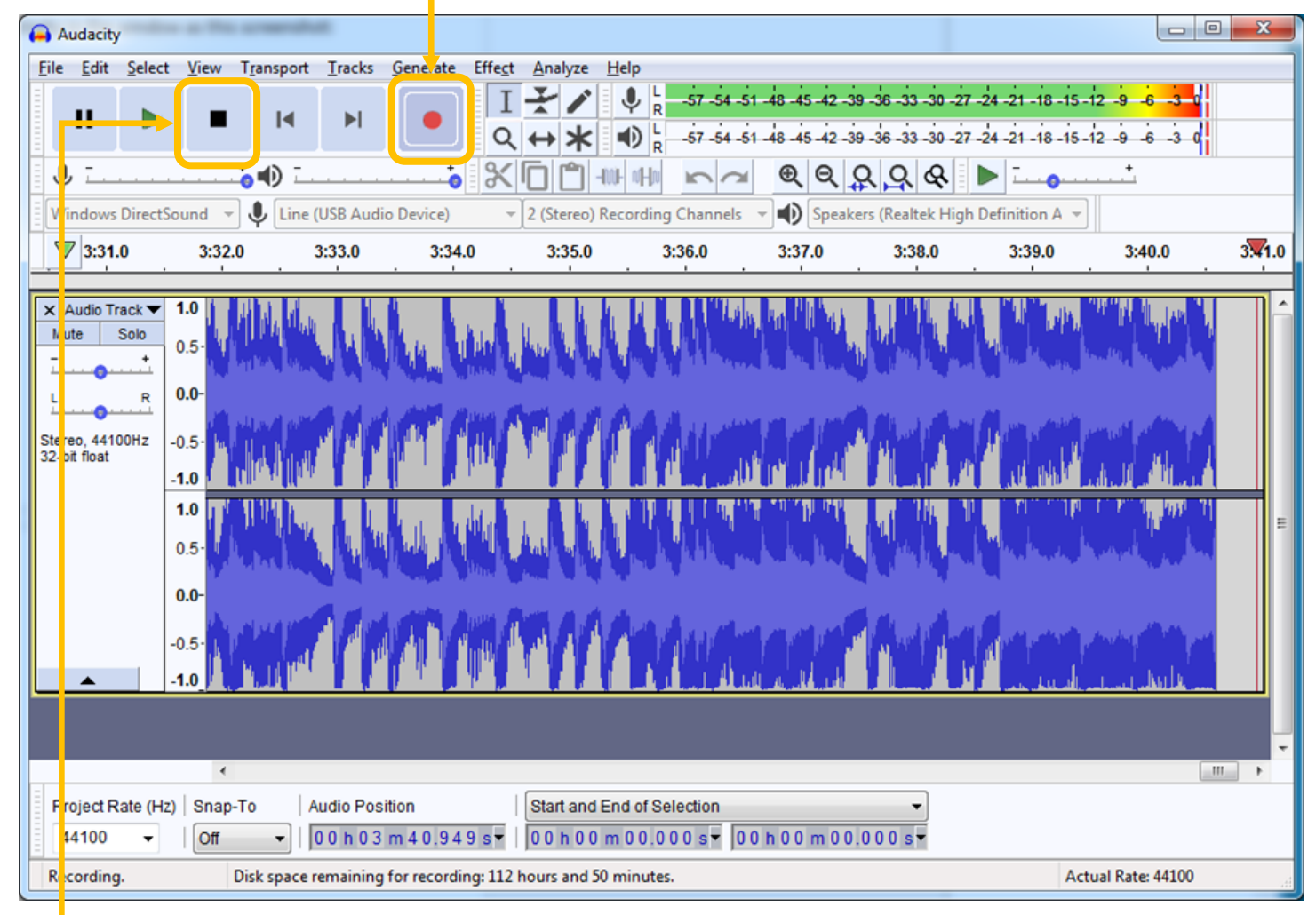

- When you are done recording (follow order):
  - 1) Press **STOP** on the **USB Cassette Player Recorder**
  - 2) Press **STOP** on *Audacity*

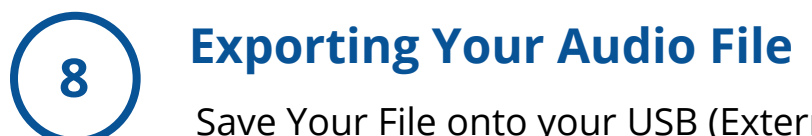

Save Your File onto your USB (External Drive) – When you are done recording, connect your USB drive to the computer.

Go to File > Export > Export as WAV in the Audacity menu; OR

Go to **File > Export > Export as MP3** (if preferred).

| Au   | udacity                     |                         | -                |                  |                                           |         |                  |              |                            |                        |                                     |                         |                                | • ×    |
|------|-----------------------------|-------------------------|------------------|------------------|-------------------------------------------|---------|------------------|--------------|----------------------------|------------------------|-------------------------------------|-------------------------|--------------------------------|--------|
| File | Edit Select                 | View                    | Transport        | Tracks           | Generate                                  | Effect  | Analyze          | Help         |                            |                        |                                     |                         |                                |        |
|      | New<br>Open<br>Recent Files |                         | Ctrl+N<br>Ctrl+O | ► I              |                                           | I<br>Q  | <i>₹</i> ∕<br>↔* |              | -57 -54 -51<br>-57 -54 -51 | -48 -45 -<br>-48 -45 - | 42 Click to Start<br>42 39 36 33 30 | Monitoring !1 -18 -15 - | 12 -9 -6 -3 0<br>12 -9 -6 -3 0 |        |
|      | Class                       |                         | Chill W          | <u> </u>         | ····•                                     | יא      |                  | -IMF wHu     | $\mathbf{r}$               | <b>€</b>               | ३ ६ ६ ६                             | <u> </u>                | · · · · · ·                    |        |
|      | Save Project                |                         | Ctrl+S           | JSB Aud          | lio Device)                               | •       | 2 (Stereo)       | Recording    | Channels                   | - •) s                 | peakers (Realtek                    | High Definition A 👻     | ]                              |        |
|      | Save Project As             |                         | curs             | 1.0              | 4:02.0                                    |         | 4:03.0           | 4:04         | .0                         | 4:05.0                 | 4:06.0                              | 4:07.0                  | 4:08.0                         | 4:09.0 |
|      | Export                      |                         | •                | Ex               | port as MP3                               |         |                  |              |                            |                        |                                     |                         |                                |        |
|      | Import<br>Chains            |                         | )<br>)           | Ex<br>Ex<br>Ex   | port as WAV<br>port as OGG<br>port Audio  |         |                  | Ctr          | l+Shift+E                  | l.                     | LANL                                | Auge Habeller           | hule hall                      | Î      |
|      | Page Setup<br>Print         |                         |                  | Exp              | port Selected                             | Audio   |                  |              |                            | qu.                    | WWW                                 |                         |                                |        |
|      | Exit 1<br>0<br>0<br>-0      | .0<br>.5·<br>.0-<br>.5· | Ctrl+Q           | Exp<br>Exp<br>Sa | port Multiple<br>port MIDI<br>ve Compress | ed Copy | of Projec        | t            | I+Shift+L                  | T                      |                                     |                         | 1                              | E      |
| Pro  | oject Rate (Hz)             | <                       | -To A            | udio Po          | sition                                    | 0       | Start and        | I End of Sel | ection                     | b 0.0 m                | •<br>• • • • • •                    |                         |                                | -<br>- |
| Sto  | pped.                       |                         |                  |                  |                                           |         | 1001100          |              | 100                        |                        |                                     |                         |                                | .1     |

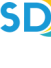

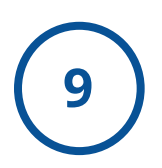

## Name and Save Your Audio File

Give the file a name that is consistent and obvious and save it to your USB device.

| - | 🔒 Export Audio                                                                                                    |               |                                   |                    | 23          |
|---|----------------------------------------------------------------------------------------------------|---------------|-----------------------------------|--------------------|-------------|
|   | Save in:                                                                                                    | 👝 USB DISK (  | E:) 🗸                             | G 🜶 📂 💷 -          |             |
|   | e                                                                                                    | Name          | *                                 | Date modified      | Туре        |
|   | Recent Places                                                                                                    | 퉬 Projects    |                                   | 9/26/2018 10:29 AM | File folder |
|   | Desktop                                                                                                    |               |                                   |                    |             |
|   | Libraries                                                                                                    |               |                                   |                    |             |
|   | (Normality Computer Computer C |               |                                   |                    |             |
|   | Network                                                                                                    |               |                                   |                    |             |
|   |                                                                                                    |               |                                   |                    |             |
|   |                                                                                                    | •             | III                               |                    | F           |
|   |                                                                                                    | File name:    | My Project_Side A                 |                    | Save        |
|   |                                                                                                    | Save as type: | WAV (Microsoft) signed 16-bit PCM | •                  | Cancel      |
|   | Format Option                                                                                                    | s             |                                   |                    |             |
|   |                                                                                                    |               |                                   |                    |             |
|   |                                                                                                    |               | No format specific options        |                    |             |

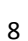

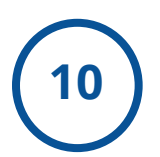

#### **Describe Your File**

When you save the file, a window will appear for you to enter metadata (description info) about the file. Enter any and all applicable information.

| Edit Metadata Tag  | s                                              |
|--------------------|------------------------------------------------|
| Use arrow keys (or | r ENTER key after editing) to navigate fields. |
| Tag                | Value                                          |
| Artist Name        | My Project Name                                |
| Track Title        | Add Info Here                                  |
| Album Title        | Add Info Here                                  |
| Track Number       | Add Info Here                                  |
| Year               | Add Info Here                                  |
| Genre              | Add Info Here                                  |
| Comments           | Add Info Here                                  |
|                    |                                                |
|                    | Add Remove Clear                               |
| Genres             | Template                                       |
| Edit               | Reset Load Save Set Default                    |
|                    | OK Cancel                                      |

## **Check Your File**

In order to test your audio file, open your USB device and double click the file to launch Windows Media Player.

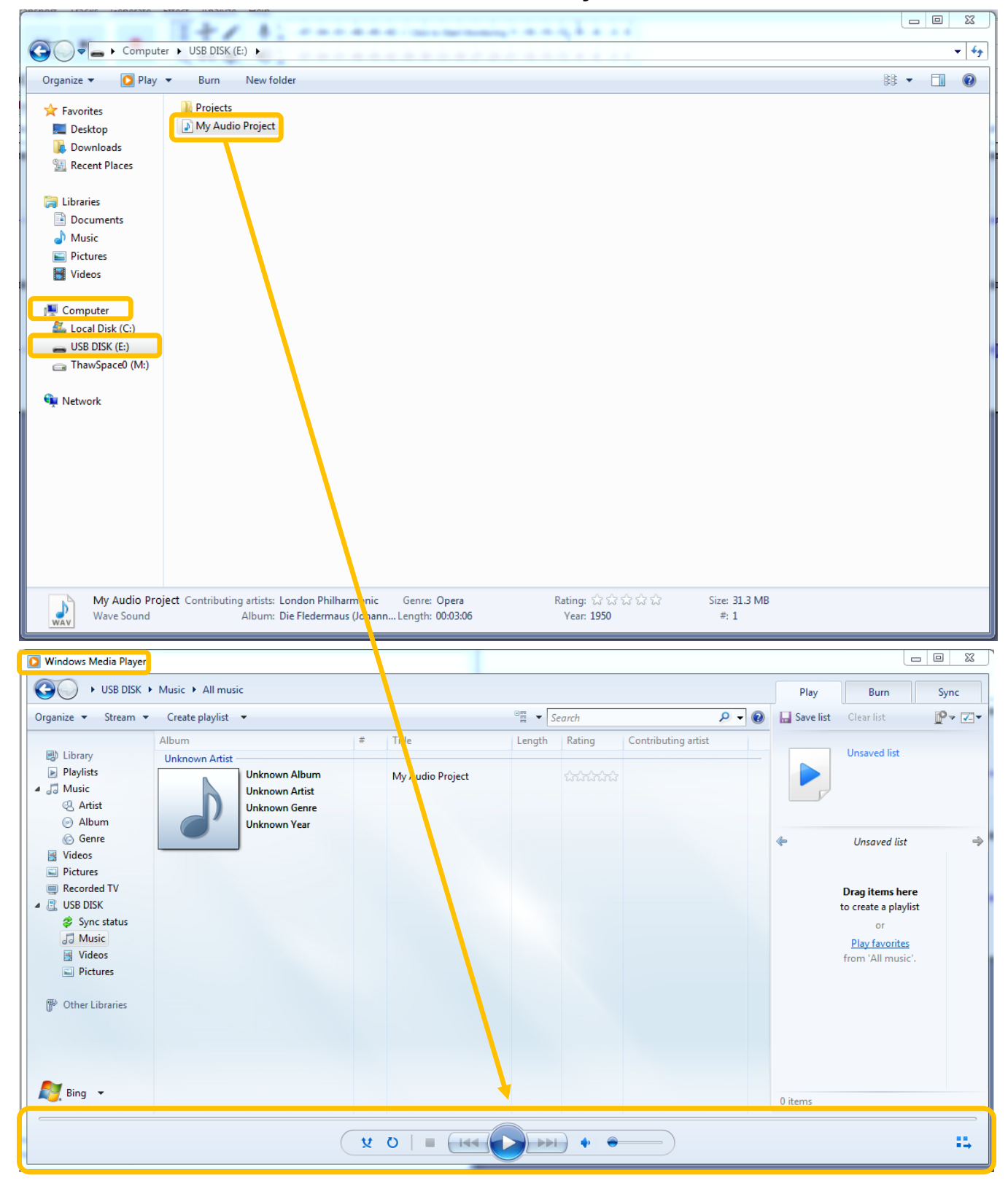

## **Eject Your USB**

Once you are finished, right-click your USB device and select "EJECT" in order to safely remove the device.

| Spand   Organize * Share   Open AutoPlay   Open AutoPlay   Open as Portable Device   Scan E/.   Format   Elbraries   Eject   Maxier   Cut                                                                                                    |
|----------------------------------------------------------------------------------------------------|
| Organize ▼ Shar     Open AutoPlay       Open AutoPlay     Open in new window       ■ Desktop     Share with       ● Downloads     Open as Portable Device       ● Recent Places     Open as Portable Device       ● Documents     Eject       ● Documents     Cut                                                                                                    |
| Crigande ◆ Share     Open AutoPlay       ◆☆ Favorites     Open in new window       ■ Desktop     Share with ◆       ● Downloads     Open as Portable Device       ● Documents     Eject       ● Documents     Cut                                                                                                    |
| Image: Provintes     Open in new window     Date modified     Type     Size       Image: Desktop     Share with     >     9/13/2018 5/43 PM     Wave Sound     42,827 KB       Image: Desktop     Open as Portable Device     Image: Desktop     9/13/2018 5/43 PM     Wave Sound     42,827 KB       Image: Desktop     Image: Desktop     Image: Desktop     Image: Desktop     9/13/2018 5/43 PM     Wave Sound     42,827 KB       Image: Desktop     Image: Desktop     Image: Desktop     Image: Desktop     Image: Desktop     Image: Desktop       Image: Desktop     Image: Desktop     Image: Desktop     Image: Desktop     Image: Desktop     Image: Desktop       Image: Desktop     Image: Desktop     Image: Desktop     Image: Desktop     Image: Desktop     Image: Desktop       Image: Desktop     Image: Desktop     Image: Desktop     Image: Desktop     Image: Desktop     Image: Desktop       Image: Desktop     Image: Desktop     Image: Desktop     Image: Desktop     Image: Desktop     Image: Desktop       Image: Desktop     Image: Desktop     Image: Desktop     Image: Desktop     Image: Desktop     Image: Desktop       Image: Desktop     Image: Desktop     Image: Desktop     Image: Desktop     Image: Desktop     Image: Desktop       Image: Desktop     Image: Desktop |
| ■ Desktop     Share with     9/13/2018 5/43 PM     Wave Sound     42,827 KB       ● Downloads     Open as Portable Device     9/13/2018 5/43 PM     Wave Sound     42,827 KB       ● Recent Places     ● Scan E/     Format       ● Documents     Eject       ● Movin     Cut                                                                                                    |
| Downloads     Open as Portable Device       Image: Second Places     Scan E/\       Format     Format       Image: Documents     Eject       Image: Documents     Cut                                                                                                    |
| Recent Places     Scan E/     Format      Documents     Cut                                                                                                    |
| Format  Format  Format  Format  Cut  Cut  Cut                                                                                                    |
| Libraries     Eject     Documents     Cut                                                                                                    |
| b d Marie Cut                                                                                                    |
|                                                                                                    |
| ≥ Pictures Copy                                                                                                    |
| B Videos Rename                                                                                                    |
|                                                                                                    |
| 4 1% Computer                                                                                                    |
| Educal Disk (C) Properties                                                                                                    |
| Emovable Disk (E)                                                                                                    |
| P 🕞 Theiropace0 (Nt)                                                                                                    |
| - See Network                                                                                                    |
|                                                                                                    |
|                                                                                                    |
|                                                                                                    |
|                                                                                                    |
|                                                                                                    |
|                                                                                                    |
|                                                                                                    |
| 1 item                                                                                                    |
|                                                                                                    |

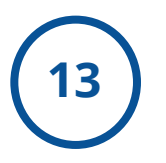

#### Done!

**You are done!** Exit Audacity, remove your cassette from the deck, and turn off the power.

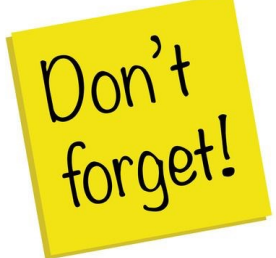

Remember to take your external device, as well, as any personal belongings with you. (e.g. Tapes).

# FAQ:

#### How much time will this take?

- 1 hour of audio = 1.25 hours to fully digitize. Capture happens in real time, and then the file must be encoded, described, and saved to ensure it will last.
- We recommend digitizing no more than 1 hour of audio in a lab session.

#### How much storage space will I need?

• 1 hour of audio = 620 MB when saved with our instructions.